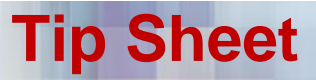

## **COVID-19 Penn Medicine OnDemand Documentation**

## Efficiencies (Last Updated 4/2/2020)

| Contents                                              |   |
|-------------------------------------------------------|---|
| Creating Visit Diagnosis Speed Buttons for COVID-19   | 2 |
| COVID-19 Visit Patient Header – FYI Flag & MPM Status | 5 |

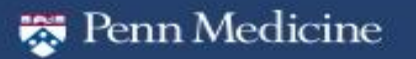

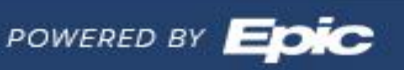

Effective: 4 / 2 / 2 0 2 0

1

### **Creating Visit Diagnosis Speed Buttons for COVID-19**

**Tip Sheet** 

Impacted Users: Virtual Visit Providers

Create Speed Buttons to easily find the appropriate Visit Diagnoses for COVID-19 Virtual Visits.

#### Create Your First Speed button

Should you not have previously customized a Visit Diagnosis Speed Button list in the past, follow the below steps to begin your list:

1. *Enter* the diagnosis you would like to save as a speed button, and then *Right click* on your diagnosis. Choose **Add to Common Dx button list**.

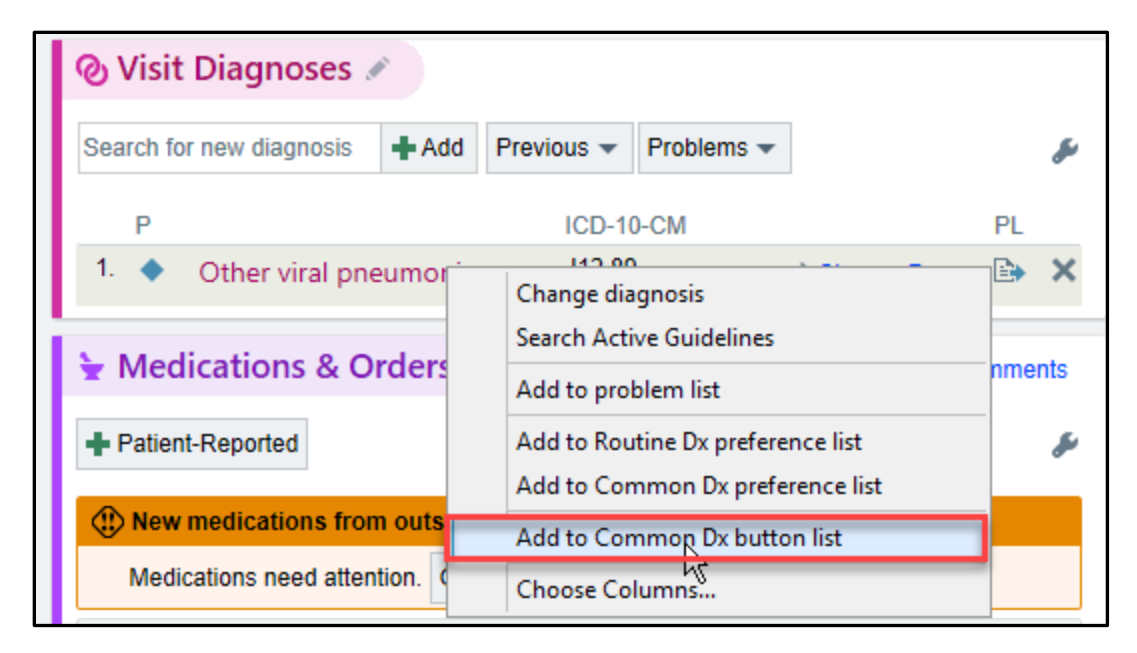

#### **Creating Additional Speed Buttons**

1. Once your first speed button has been created, a wrench will be available on the right side of the section.

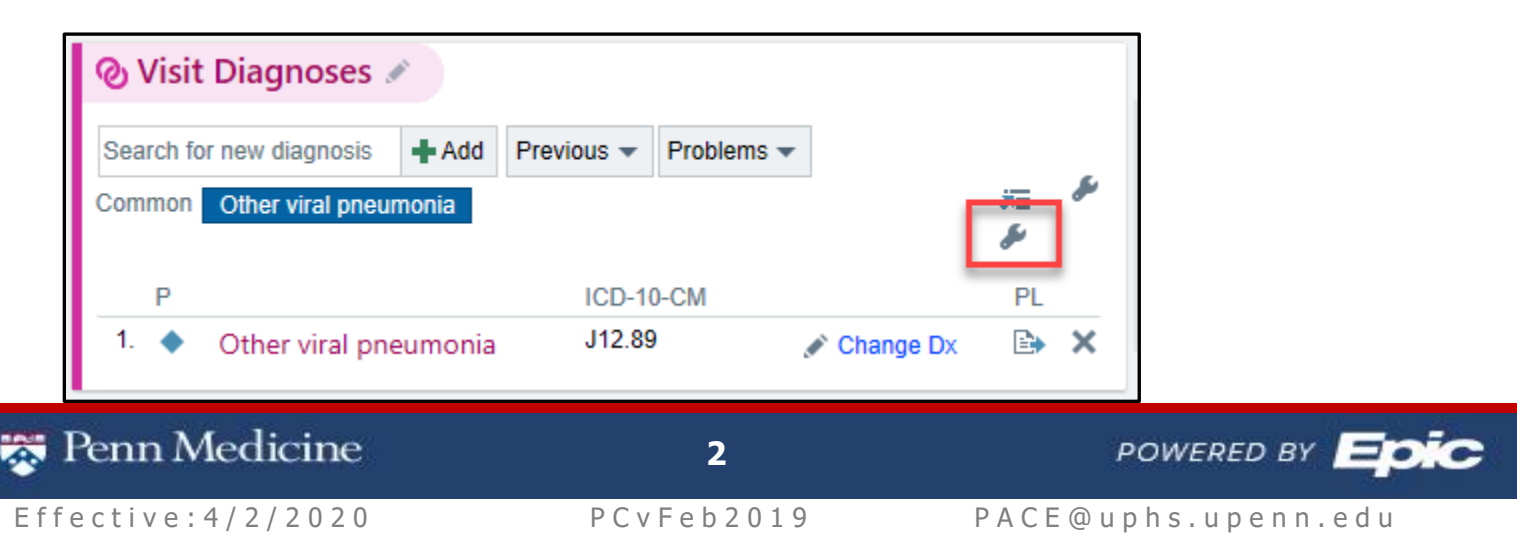

2. *Click* the wrench will allow you to enter additional visit diagnoses using the free space below already entered diagnoses.

*Note*: Clicking the wrench will also give you options to edit the button caption, reorder and alphabetize entries as well as insert & delete rows.

| Diagnoses - Edit Common                        |                    |                |                                      |  |
|------------------------------------------------|--------------------|----------------|--------------------------------------|--|
| Diagnosis<br>©1 Other viral pneumonia [J12.89] | Caption (Optional) |                | Move <u>U</u> p<br>Move <u>D</u> own |  |
|                                                |                    | _              | Insert Row                           |  |
|                                                |                    |                | D <u>e</u> lete Row                  |  |
|                                                |                    |                | A <u>l</u> phabetize                 |  |
|                                                |                    |                | Restore Defaults                     |  |
|                                                |                    | <u>A</u> ccept | <u>C</u> ancel                       |  |

3. Clicking the list icon will convert your buttons into a drop down list format

| 🕲 Visit Diagnoses 💉           |                          |        |
|-------------------------------|--------------------------|--------|
| Search for new diagnosis + Ad | Id Previous 🕶 Problems 🕶 | _      |
| Common Other viral pneumonia  |                          | je b   |
| Р                             | ICD-10-CM                | PL     |
| 1. 🔶 Other viral pneumor      | nia J12.89 💉 Change D    | )x 🗈 🗙 |

| 🕲 Visit   | Diagnoses        | *       |          |            |             |    |   |
|-----------|------------------|---------|----------|------------|-------------|----|---|
| Search fo | or new diagnosis | + Add   | Common 🔫 | Previous 🔻 | Problems 🔻  |    | s |
| Р         |                  |         | ICD-10   | -CM        |             | PL |   |
| 1. 🔶      | Other viral pne  | eumonia | J12.89   |            | 🖋 Change Dx | E) | × |

| 🕲 Visit Diagnoses 💉                       |                                |   |
|-------------------------------------------|--------------------------------|---|
| Search for new diagnosis + Add            | Common 🕶 Previous 🕶 Problems 🕶 | s |
|                                           | Other viral pneumonia          |   |
| P                                         | Expand menu to buttons         |   |
| <ol> <li>Other viral pneumonia</li> </ol> | Edit Common Dx list            | × |

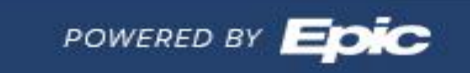

**Tip Sheet** 

Effective: 4/2/2020

🐯 Penn Medicine

3

**Important:** Please refer to the following link for appropriate Visit Diagnoses for COVID-19 Evaluation: <u>COVID19 Visit Diagnoses</u> (Must be on Penn Network or VPN)

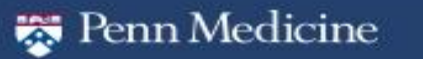

4

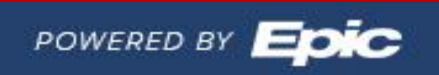

**Tip Sheet** 

Effective: 4/2/2020

PCvFeb2019

PACE@uphs.upenn.edu

### COVID-19 Visit Patient Header – FYI Flag & MPM Status

Impacted Users: Virtual Visit Providers & RNs

During a COVID-19 Virtual Visit, please take note of two important areas in the **Patient Header: FYI** and the **myPennMedicine** Status

| Allergies: Unknown: Not on File | FYI: Covid19 Phone S | Penn PCP: Christine Tressel | Health Maintenance Due?: Health Maintena | myPennMedicine: Inactive       |
|---------------------------------|----------------------|-----------------------------|------------------------------------------|--------------------------------|
| Code Status: Prior              | Infection: None      | Payor: PA MA                | Coverage: PA MA STATE                    | Optime Cases: Future Proced    |
| Adv. Dir.: None                 |                      | Pref Language: English      | My Sticky Note, Specialty Comments: 📩, 🗋 | Registries:  Wellness  Wellnes |
|                                 |                      | Research: None              | PREFERRED LAB: None                      | Care Manager: None             |

#### 1) FYI - COVID19

a. The FYI **Covid19 Phone Screen Positive** is an FYI Flag that will have been previously populated in the header should the patient have screened in for further evaluation after a COVID-19 visit.

#### 2) myPennMedicine Status

- a. The patient's myPennMedicine (MPM) status will display in the patient's header, indicating whether they can receive messages and/or patient instructions to their MPM account.
- b. If **inactive**, *click* within the header to open the myPennMedicine Administration window. *Click* myPennMedicine Email Signup. Confirm/enter the patient's e-mail and *click* Send.

| nyPennMedicine Administration                             |                                                                              |        |  |  |  |
|-----------------------------------------------------------|------------------------------------------------------------------------------|--------|--|--|--|
| CompennMedicine Email Signup Caunch myPennMedicine Signup |                                                                              |        |  |  |  |
| myPennMedicine Login ID:                                  |                                                                              |        |  |  |  |
| myPennMedicine Status: Inactive                           | ✓Activate Patient × Deactivate F                                             | Patien |  |  |  |
| Last Status Change:                                       |                                                                              |        |  |  |  |
| Status Change Comments:                                   | Sond Activation Information                                                  | x      |  |  |  |
| Activation Code:                                          | Send Activation mormation                                                    |        |  |  |  |
| Code Expiration: Never Expires                            | Send activation information to an email address for the person listed below. |        |  |  |  |
|                                                           | Janine Zzz<br>(Patient) Save email address after sending                     |        |  |  |  |
|                                                           | Resending activation information will invalidate all previously sent links.  |        |  |  |  |
|                                                           | Close                                                                        |        |  |  |  |

| 🐯 Penn Medicine    | 5                   | POWERED BY                            |
|--------------------|---------------------|---------------------------------------|
| Effective:4/2/2020 | P C v F e b 2 0 1 9 | P A C E @ u p h s . u p e n n . e d u |